## App 端采购订单如何验收入库(文档)

## 采购订单执行完毕后,根据审批流程节点,单据流转至有验收权限的人员工作台进行验收。

用户登录互海通 App 端, 默认首页工作台界面, 依次点击"审批-采购管理-验收采购订单" 进入待处理任务界面, 点击目标单据任意位置进入采购订单详情。在详情界面, 根据实际情况点击"验收入库"或"取消验收"。

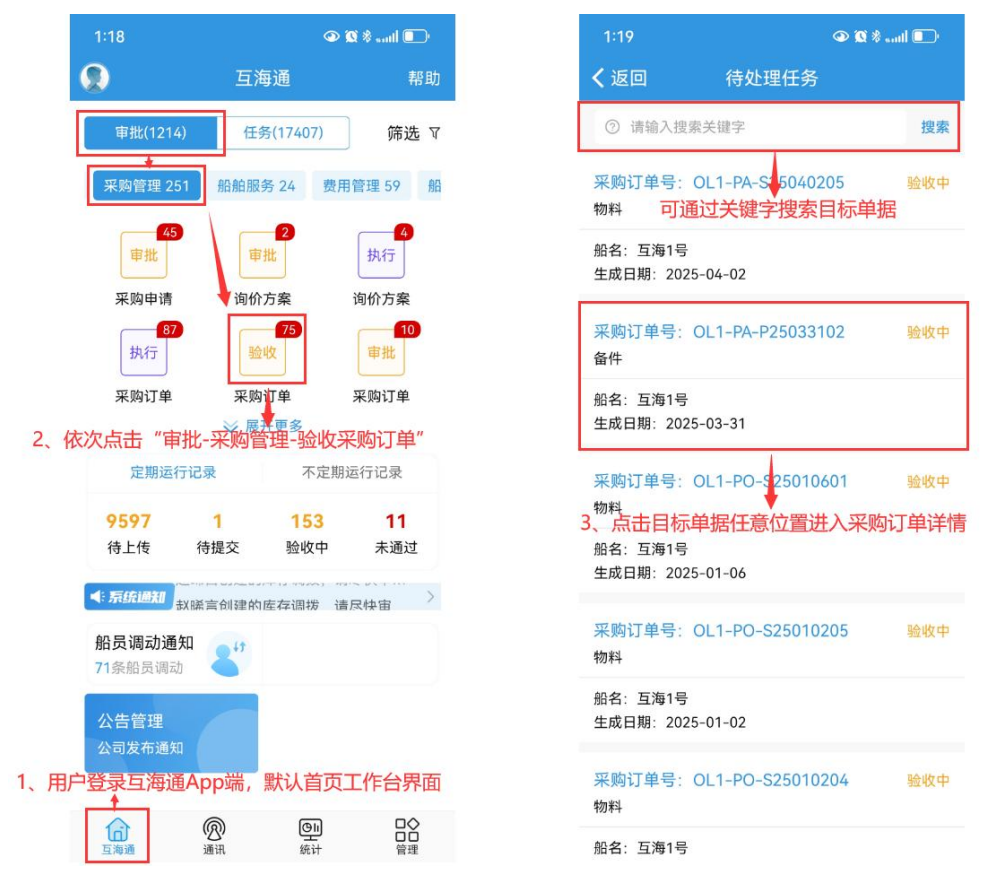

(1) 若点击"取消验收",单据将退回至执行状态。

| 2:16                                                                              | @ 🕱 *II 💽                                            |  |  |  |  |
|-----------------------------------------------------------------------------------|------------------------------------------------------|--|--|--|--|
| く返回 采り                                                                            | 购订单详情                                                |  |  |  |  |
| 采购订单号: OL1-F<br>物料(1项)/互海1号                                                       | PO-S25010204 验收中                                     |  |  |  |  |
| 归属公司:上海互海信息科技有限公司<br>总价: CNY150.00(税点0%)<br>发物价格: 150.00<br>版加费用: 50.00 查看/编辑财加费用 |                                                      |  |  |  |  |
| 询价单名称:物料询价<br>供应商名称:test采购i<br>联系信息:王五(+86)1                                      | 单S25010202<br>J单供应商<br>3626270542<br>:成日期:2025-01-02 |  |  |  |  |
| 取消验收后,<br>状态,可在"<br>杠铃 行"                                                         | 该订单将返回至执行<br>工作台-采购订单-执<br>内查看/处理                    |  |  |  |  |
| 采购<br>单价: 确定                                                                      | 取消                                                   |  |  |  |  |
| 交货信息: 扬州港 2025-02-02<br>供货备注: 无<br>民 物料详情                                         |                                                      |  |  |  |  |
| 单据进度                                                                              | 4、点击"取消验收",<br>确认弹窗点击"确定"                            |  |  |  |  |
| • 2 <sup>朱慧</sup>                                                                 | <b>创建(来自询价方案)</b><br>2025-01-02 11:03:11             |  |  |  |  |
| 0 复 船长①                                                                           | 验收                                                   |  |  |  |  |
| 验收入库                                                                              | 取消验收 评论                                              |  |  |  |  |

(2)若点击"验收入库",进入待入库物品界面。在该界面,勾选待入库物品(可点击"全选"或"+选择入库"),填写入库相关信息(带\*必填)后,点击"下一步",填写入库地 点、日期、备注及上传附件后,点击"确认提交"。

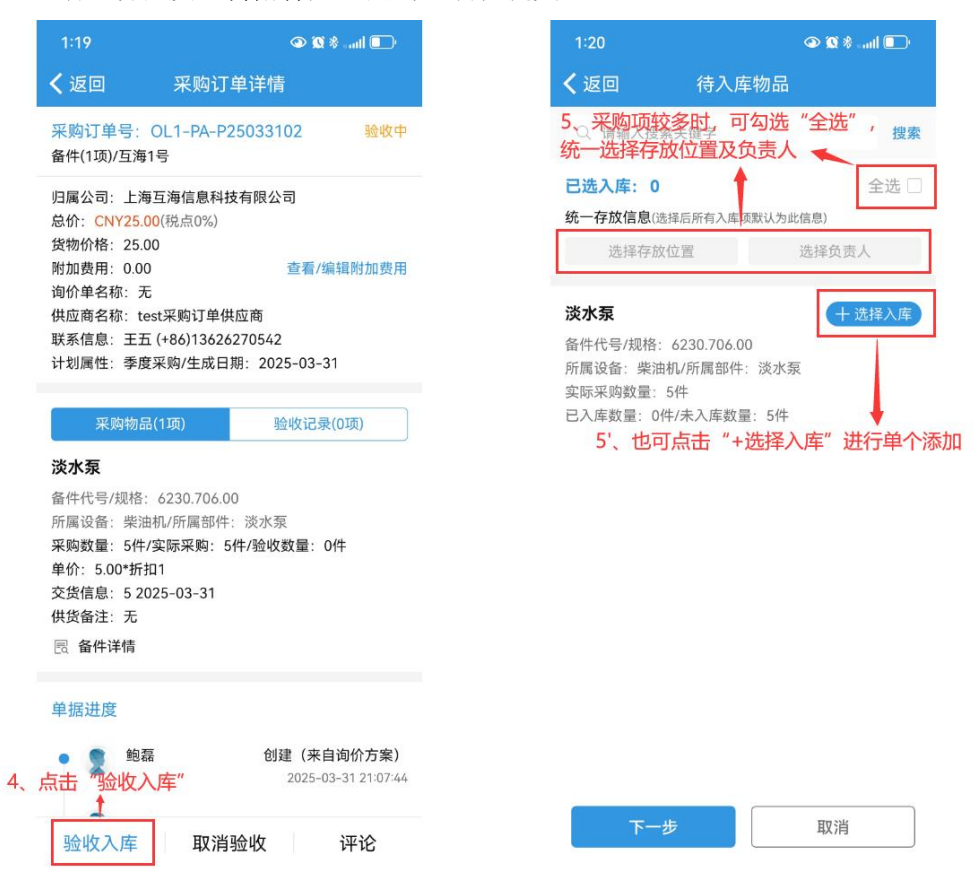

| 1:20                                                                           | 👁 🕱 satil 💷  | 1:20                  | ٩       |
|--------------------------------------------------------------------------------|--------------|-----------------------|---------|
| 返回 待入库物品                                                                       |              | く返回 確                 | 认提交     |
| Q、请输入搜索关键字                                                                     | 搜索           | 本次入库项数: 1             |         |
| 选入库: 1                                                                         | 全选 🗹         | 入库地点                  |         |
| 在一存放信息(选择后所有入库项默认为此的<br>选择存放位置                                                 | 信息)<br>选择负责人 | 入库日期                  |         |
| 冰泵                                                                             | × 取消入库       | <b>备注</b><br>请填写      |         |
| 价件代号/规格: 6230.706.00<br>f属设备:柴油机/所属部件:淡水泵<br>E际采购数量: 5件<br>3入库数量: 0件/未入库数量: 5件 |              | *相关附件                 |         |
| 本次入库数量(件)                                                                      | 5            |                       |         |
| 字放位置                                                                           | Warehouse    | L                     |         |
| 负责人                                                                            | 1            |                       |         |
|                                                                                |              | 7、填写入库地点、<br>点击"确认提交" | ♥日期、备注加 |
| 马入库相关信息 (带*必填)                                                                 | 后,点击"下一步"    | t (* 1                |         |
| 1                                                                              |              |                       |         |
|                                                                                | TTENI        |                       |         |

下一步:

采购订单验收完成后,根据审批流程,单据状态分为两种情况:

1、若采购订单审批流程未设置"审批"步骤,则单据验收完成后,入库物品直接生成入库单;2、若采购订单审批流程设置了"审批"步骤,则单据验收完成后,变成"待审批"状态,并流转至审批人员工作台。